# 住宅トップランナー報告システム 使い方マニュアル

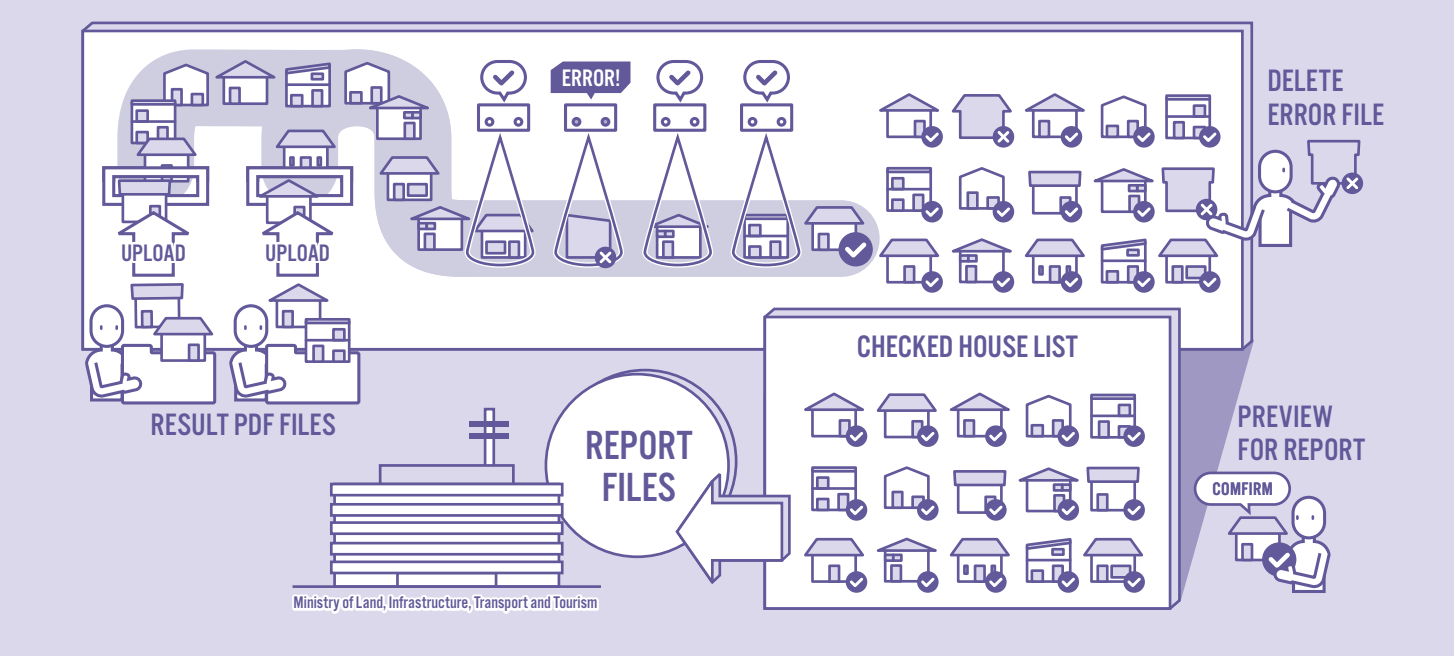

住宅トップランナー報告システムは住宅トップランナー制度における提出物について、オンラ インで提出いただけるシステムです。建築した住宅の「エネルギー消費性能算定結果」の登 録および住宅種別ごとの報告が行えます。

省エネ計算結果登録システムとの連携による物件の登録方法の拡充、

登録した物件データの自動チェック、

データベースを活用した国土交通省への報告の効率化など、

住宅トップランナー制度でのスムーズな報告をサポートします。

以降のページでは手順を解説しています。巻末の「よくある質問」とあわせてご活用ください。

#### 算定結果 PDF と報告システムへのアップロード方法

住宅のエネルギー消費性能算定結果として報告いただくのは、以下の PDF となります。算定結果 PDF は省エネ計算結果登録システムと連携して自動的に登録する方法と 算定結果 PDF を報告システムに直接アップロード する方法の 2 通りがあります。

#### 物件の登録から報告まで

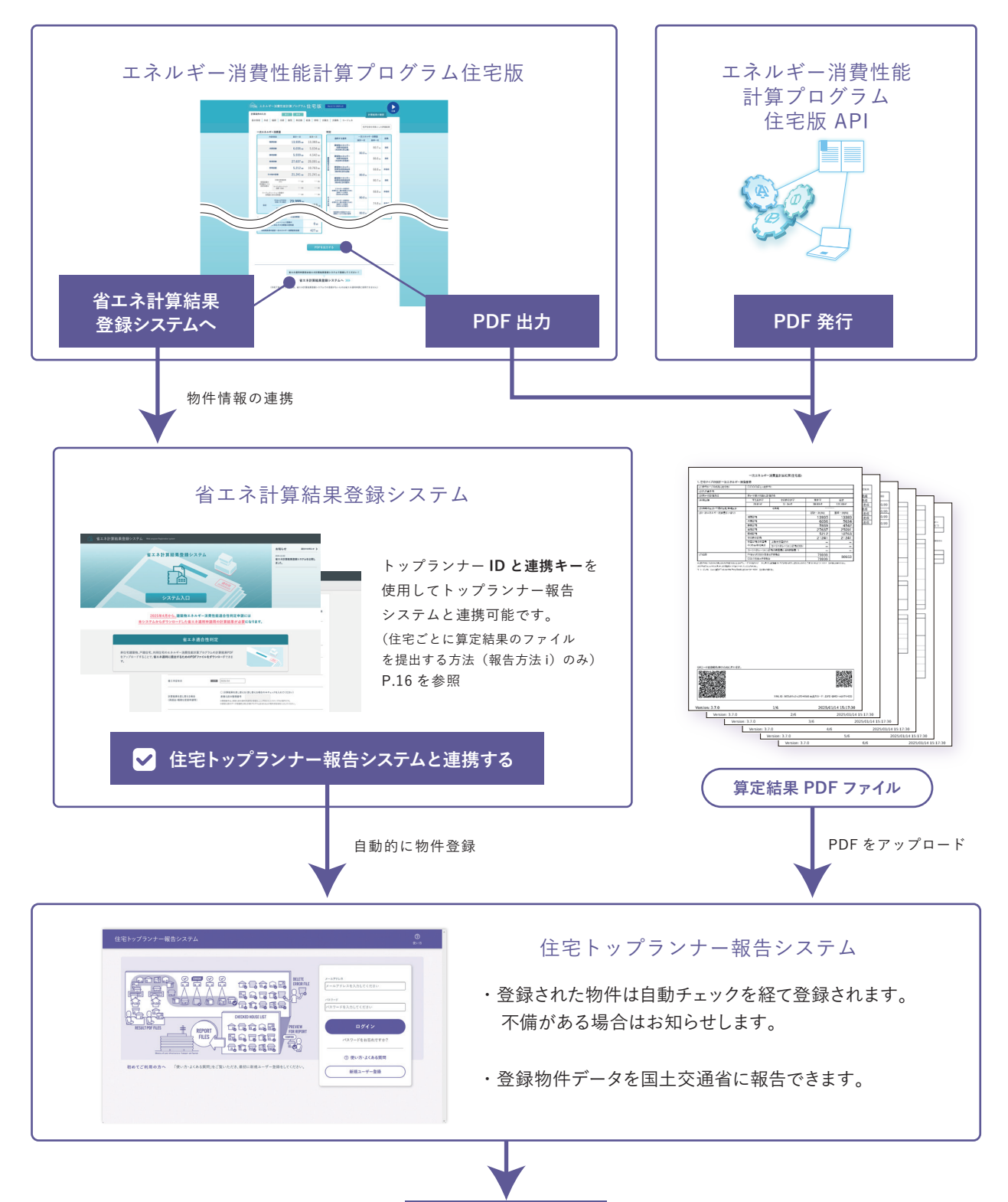

国土交通省に報告

概要

### 新規ユーザー登録および事業者情報の登録

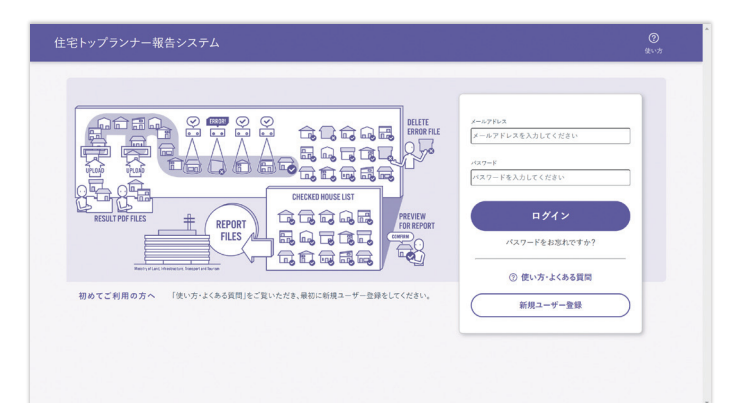

| ◎ アドレス・バスワー                | -ドの登録                 | ⑧ メールアドレスの確認 → ⑧ ログイン → ⑧ 事業者情報の登録             |  |
|----------------------------|-----------------------|------------------------------------------------|--|
| 報告事業者情報は法<br>(計しくは使い方・よくある | 5人単位で1アナ<br>5質問のR2をご覧 | 5ウントのみご登録ください。メールアドレスッパスワードは後から変更可能です。<br>くだい) |  |
| メールアドレス                    | <i>12</i> 38          | メールアドレスを入力してください<br>このメールアドレスを立力してください         |  |
| 1727-F                     | RS .                  | パスワードを入力してください<br>を文字以上で入力してください               |  |
| パスワード(確認)                  | 183                   | バスワード (建築) を入力してくだきい                           |  |
|                            |                       | <b>8</b> 48                                    |  |
|                            |                       |                                                |  |

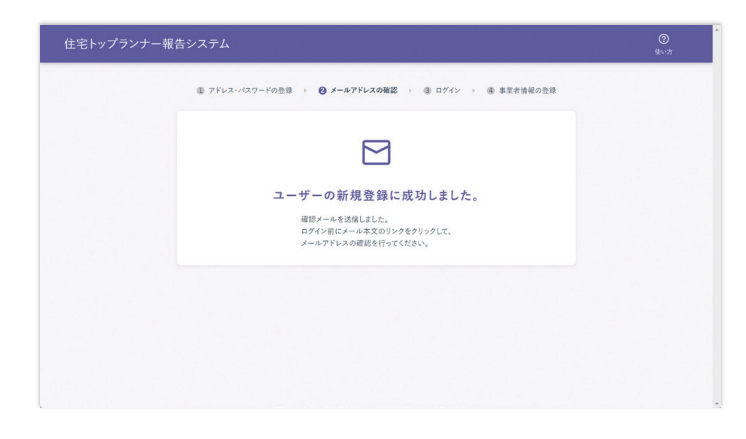

### 1.

「新規ユーザー登録」ボタンからユー ザー登録を行います。

### 2.

必要項目に入力し、アカウントを作 成します。入力したメールアドレスに 確認のメールが送信されます。 報告事業者1社につき、 メールアドレスは1つまでとなります。 メールアドレスの変更が必要になった 場合は変更も可能です。詳しくは P.5 をご覧ください。

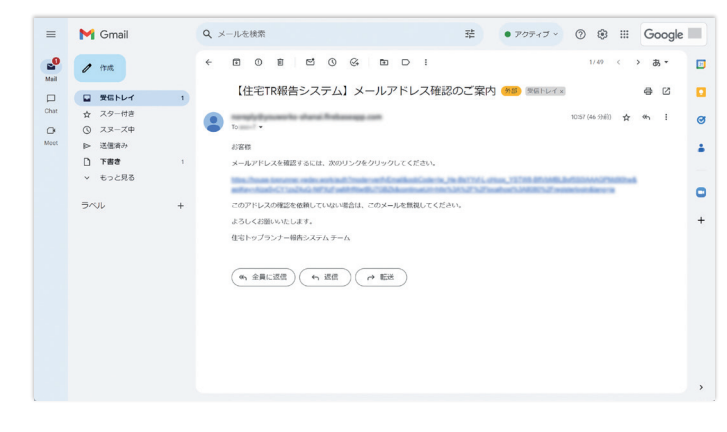

### 3.

届いたメール本文のリンクをクリック してメールアドレスの確認を行ってく ださい。

※メールアドレスの確認には有効期 限があります。24 時間以内に完了し てください。 2

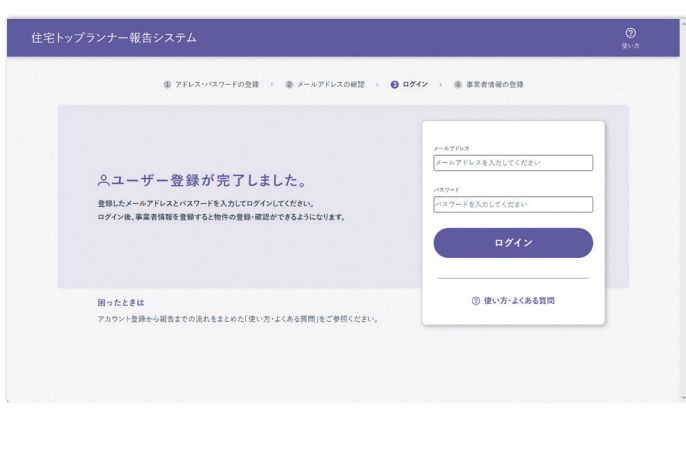

### 4.

設定したメールアドレスとパスワードを 使ってログインしてください。

### 5.

ログイン後、初回は事業者情報の登録に移ります。必要な情報を入力して ください。

会社名と ID は登録後変更で きません。

| 住宅トップランナー報告 |                              |                                             | <b>ட்டு</b><br>ககா <del>கா</del> | <b>6≚</b><br>⊼#₩# | <b>72</b><br>201022 | ■<br>報告 | ⑦<br>使い方 | 2 |
|-------------|------------------------------|---------------------------------------------|----------------------------------|-------------------|---------------------|---------|----------|---|
|             | () 7Fv2·r/27-                | ドの登録 ) ③ メールアドレスの確認 ) (                     | ③ ログイン → (                       | ▶ 事業者情報           | の登録                 |         |          |   |
|             | 報告事業者情報は法。<br>③Fしくは使い方・よくある例 | 人単位で1アカウントのみご登録ください。会社名とID以<br>間の49年ご覧ください) | 外の事業者情報は後                        | から変更可能で           | d's                 |         |          |   |
|             | 会社名 83                       | 金社名を知文学以内で入力してくだかい。                         |                                  |                   |                     |         |          |   |
|             | ID 🕘 👘 🔊                     | 住宅トップランナー核会局の印を大文字小文字を区別に実数                 |                                  | して下さい。            |                     |         |          |   |
|             | 代表者役職 😿                      | 代表者欲期を30次学以内で入力してください。                      |                                  |                   |                     |         |          |   |
|             | 代表者名 88                      | 代表資名を仰文字以内で入力してください。                        |                                  |                   |                     |         |          |   |
|             | 担当者名 28                      | 握当者名を60文字以内で入力してください。                       |                                  |                   |                     |         |          |   |
|             | TEL 200                      |                                             |                                  |                   |                     |         |          |   |

事業者情報画面

| 事業者情報の変更   | 連絡先等の変更ができます。           |
|------------|-------------------------|
| メールアドレスの変更 | メールアドレスの変更ができます。        |
| パスワードの変更   | パスワードを変更します。            |
| 連携キーの利用    | 連携キーについては P.16 をご覧ください。 |

### 事業者情報の変更

| 住宅トップランナー | 報告システム  |                             | <b>ि</b><br>सक्रमाधन | ₩<br>不偏執件 | 2<br>2 | 8<br>88 | ②<br><sup>使い方</sup> | 8 |
|-----------|---------|-----------------------------|----------------------|-----------|--------|---------|---------------------|---|
|           | 事業者情報   | 事業者情報変更(ールア                 | ドレス変更                | パスワー      | ド変更    |         |                     |   |
|           | 会社名     | 株式会社例山エンジニア建設               |                      |           |        |         |                     |   |
|           | ID      | reiyama12345678990ab        |                      |           |        |         |                     |   |
|           | 代表者役職   | 代表取締役                       |                      |           |        |         |                     |   |
|           | 代表者名    | 例村 建                        |                      |           |        |         |                     |   |
|           | 担当者名    | 例山正町                        |                      |           |        |         |                     |   |
|           | TEL     | 000-0000-0000               |                      |           |        |         |                     |   |
|           | 郵便番号/住所 | 〒000-000 東京都中央区上山中町下野1丁目123 | 4-1                  |           |        |         |                     |   |
|           | メールアドレス | sample@mail.address         |                      |           |        |         |                     |   |
|           |         |                             |                      |           |        |         |                     |   |
| く 戻る      | 連携キー一覧  |                             | ( © )                | 主流キー堂     |        |         |                     |   |

### 1.

右上にあるメニュー 2 から「ア カウント管理」を選び、事業者情 報画面を開きます。「事業者情報 変更」をクリックします。

| 住宅トップランナー報告 | iシステム       |                                                 | <b>6</b><br>80.7787 | iii<br>⊼ster | C2<br>RHHE | ₩74 | ②<br>世い方 | 9 |
|-------------|-------------|-------------------------------------------------|---------------------|--------------|------------|-----|----------|---|
|             | 事業者情報変      | 更                                               |                     |              |            |     |          |   |
|             | 会社名         | 株式会社別山エンジニア建設                                   |                     |              |            |     |          |   |
|             | ID          | reiyama12345578990ab                            |                     |              |            |     |          |   |
|             | 代表者役職 🛛 🖏   | 代表取締役 代表取締役 代表者の影を知文学以内で入力してください。               |                     |              |            |     |          |   |
|             | 代表者名 約33    | 例村 建<br>代表者名を60文字以内で入力してください。                   |                     |              |            |     |          |   |
|             | 担当者名 223    | 例山正司<br>和当者を60文字以内で入力してください。                    |                     |              |            |     |          |   |
|             | TEL 必须      | 000-0000-0000<br>電話番号を入力じてださい。使用できる文字報話に数字とハイフン |                     |              |            |     |          |   |
|             | <b>彭使香号</b> | 000-000                                         |                     |              |            |     |          |   |
|             |             |                                                 |                     |              |            |     |          |   |

### 2.

必要な修正を入力し「変更する」 をクリックします。

### メールアドレスの変更

| 宅トップランナー | 報告システム  | 수도 6월 27 目 ⑦<br>제6858m 지속80m 초8432 48 오니카 |
|----------|---------|-------------------------------------------|
|          | 事業者情報   | - 事業者情報変更 メールアドレス変更 ペスワード変更               |
|          | 会社名     | 株式会社例山エンジニア建設                             |
|          | ID      | relyama12345678990ab                      |
|          | 代表者役職   | 代表取締役                                     |
|          | 代表者名    | 例村建                                       |
|          | 担当者名    | 例山正町                                      |
|          | TEL     | 000-0000-0000                             |
|          | 郵便番号/住所 | 〒000-000 東京都中央区上山中町下野1丁目1234-1            |
|          |         |                                           |

### 1.

「アカウント管理」ページから「メー ルアドレス変更」をクリックします。

| 住宅トップランナ・ | ー報告システム    |                     | <b>ال</b><br>(19) الم | <b>企</b><br>不相執件 | C2<br>##### | 88<br>88 | ②<br>恨い方 | 9 |
|-----------|------------|---------------------|-----------------------|------------------|-------------|----------|----------|---|
|           | メールアドレスの   | の変更                 |                       |                  |             |          |          |   |
|           | 現在のメールアドレス | sample@mail.address |                       |                  |             |          |          |   |
|           | 新しいメールアドレス | ۵ <i>.</i> я        |                       | ]                |             |          |          |   |
|           |            |                     |                       |                  |             |          |          |   |
|           |            | 確認メールを送信する          | 5                     |                  |             |          |          |   |
|           |            |                     |                       |                  |             |          |          |   |
|           |            |                     |                       |                  |             |          |          |   |
|           |            |                     |                       |                  |             |          |          |   |
|           |            |                     |                       |                  |             |          |          |   |
|           |            |                     |                       |                  |             |          |          |   |
|           |            |                     |                       |                  |             |          |          |   |
| / ==      |            |                     |                       |                  |             |          |          |   |

#### 荘 • アクティブ · ② ⑧ ⅲ Google 🔲 = M Gmail Q、メールを検索 1/49 〈 〉 あ、 nall / frat 【住宅TR報告システム】メールアドレス確認のご案内(MB) MELFUTM 0 0 Chat 10:57 (46 分前) 合 的 : To mark + ø 0 お客様 4 メールアドレスを確認するには、次のリンクをクリックしてください。 the free brone win estad free which halfs to 0 ラベル このアドレスの確認を依頼していない場合は、このメールを無視してください よろしくお願いいたします。 住宅トップランナー報告システムテーム (6) 全員に返信 (5) 返信 (7) 転送

### 2.

新しいメールアドレスを入力して、 「確認メールを送信する」をクリッ クすると新しいアドレスに確認の メールが送信されます。

### 3.

メール内の確認 URL をクリックす ることでメールアドレスの修正が確 定します。新しいメールアドレスで 改めてログインしてください。

### パスワードの変更

| 住宅トップランナー | 報告システム  |                      | <br>₩6.5%#  | 不留物件  | 20<br>20 20 | 8<br>88 | ⑦<br><sup>便い方</sup> | 9 |
|-----------|---------|----------------------|-------------|-------|-------------|---------|---------------------|---|
|           | 事業者情報   | 事業者情報変更              | メールアドレス変更   | バスワー  | ド変更         |         |                     |   |
|           | 会社名     | 株式会社例山エンジニア建設        |             |       |             |         |                     |   |
|           | ID      | reiyama12345678990ab |             |       |             |         |                     |   |
|           | 代表者役職   | 代表取締役                |             |       |             |         |                     |   |
|           | 代表者名    | 例村 濉                 |             |       |             |         |                     |   |
|           | 担当者名    | 例山正町                 |             |       |             |         |                     |   |
|           | TEL     | 000-0000-0000        |             |       |             |         |                     |   |
|           | 郵便番号/住所 | 〒000-000東京都中央区上山中町   | 下野1丁目1234-1 |       |             |         |                     |   |
|           | メールアドレス | sample@mail.address  |             |       |             |         |                     |   |
|           |         |                      |             |       |             |         |                     |   |
| く 戻る      | 連携キー一覧  |                      |             | 主説キーの |             |         |                     |   |

1.

「アカウント管理」ページから「パ スワード変更」をクリックします。

### 2.

新しいパスワードを入力します。「変 更する」をクリックすることで変更 が確定します。

| 宅トップランナ- | - 報告システム     | <b>会</b><br>第6月19月 | <b>运</b><br>不明教件 | C2 #29488 | 88<br>88 | ⑦<br><sup>使い方</sup> | 8 |
|----------|--------------|--------------------|------------------|-----------|----------|---------------------|---|
|          | パスワードの変更     |                    |                  |           |          |                     |   |
|          | 現在のバスワード 総領  |                    |                  |           |          |                     |   |
|          | 新しいパスワード 8月  |                    |                  |           |          |                     |   |
|          | 新しいバスワード(確認) |                    |                  |           |          |                     |   |
|          | 変更する         |                    |                  |           |          |                     |   |
|          |              |                    |                  |           |          |                     |   |
|          |              |                    |                  |           |          |                     |   |
| ( ==     |              |                    |                  |           |          |                     |   |

#### 画面の見方

報告用物件 登録時のチェックで不備がなく、報告可能な物件の一覧です。

不備物件 登録時のチェックで不備が発見されたため、報告できない物件の一覧です。

進捗確認 アップロード・登録の進捗を確認できます。

報告 報告の実施、報告内容の確認ができます。

#### 報告用物件画面

|     | 報告用物件一覧 ●<br><sup>住宅獲約</sup><br>□ 展売戸途住宅 □ 注文戸途住宅 □ 資資アパート      | つ分譲マンション<br>※画面 | <sup>ル&amp;</sup><br>イル名<br>回が広 | a<br>い場合 | <sup>年度</sup><br>~        | 77114                      | 数 1007 ファイル 戸数<br>報告<br>マレン 年 /月/<br>マジションの | 2533 戸 ा<br>3<br>目 目-毎<br>詳細検 | <sup>F/均BEI</sup> 0.04 | <ul> <li>         物件登録</li></ul> | <br>1ます |
|-----|-----------------------------------------------------------------|-----------------|---------------------------------|----------|---------------------------|----------------------------|---------------------------------------------|-------------------------------|------------------------|----------------------------------|---------|
| 住宅ト | ップランナー報告システム                                                    |                 |                                 |          | <b>〔</b><br><sub>報告</sub> | <b>〕</b><br><sub>用物件</sub> | <b>企</b><br>不備物件                            | こでで                           | <b>三</b><br>報告         |                                  |         |
| 1   | 8告用物件一覧                                                         | 2               | ファイル                            | 数 20 ファ  | イル                        | 戸数 12                      | !3 戸 │ 平均BEI 0                              | .99                           | + 物                    | 件登録                              |         |
|     |                                                                 | 幸 検索オプショ        | ı>                              | 検索条件リ    | セット                       | ]                          |                                             | 4                             |                        |                                  |         |
| 5   | 1 - 20                                                          | 合立委则            | <b>=</b> *                      |          |                           | DEL                        | 上限以交面記法                                     | 在座                            | v CSV:                 | ダウンロード                           |         |
| T   | <ul> <li>ファイル名</li> <li>住宅タイプの名称</li> </ul>                     | 11-12/12/01     | <i>1</i> 900                    | [W/młK]  | // AC<br>[—]              | ΦLI<br>T                   | ▲陽元光龜政備                                     | +/z                           | TK E                   | 操作                               |         |
|     | <ul> <li>千代田区霞が関A(戸建住宅).pdf</li> <li>〇〇〇〇〇郎</li> </ul>          | 建売戸建住宅          | 1                               | 0.87     | 2.8                       | 0.99                       | 設置しない                                       | 2025                          | 未報告                    | 5 〕詳細                            |         |
|     | <ul> <li>□ 千代田区霞が関B(戸建住宅).pdf</li> <li>○○○○○邸</li> </ul>        | 建売戸建住宅          | 1                               | 0.87     | 2.8                       | 0.99                       | 設置しない                                       | 2025                          | 未報告                    | C 詳細                             |         |
|     | □ 千代田区霞が関C(戸建住宅).pdf<br>○○○○○邸                                  | 建壳戸建住宅          | 1                               | 0.87     | 2.8                       | 0.99                       | _                                           | 2025                          | 未報告                    | ◎ 詳細                             |         |
|     | <ul> <li>□ 千代田区霞が関D(分譲マンション)[10].pdf</li> <li>○○○○○邸</li> </ul> | 分譲マンション         | 10                              | 0.87     | 2.8                       | 0.99                       | _                                           | 2024                          | 報告済                    | □ 詳細                             |         |
|     | □ 千代田区霞が関E(分譲マンション)[20].pdf<br>○○○○○邸                           | 分譲マンション         | 20                              | 0.87     | 2.8                       | 0.99                       | _                                           | 2024                          | 報告済                    | ◎ 詳細                             |         |
|     | <ul> <li>□ 千代田区霞が関F(戸建住宅).pdf</li> <li>○○○○○邸</li> </ul>        | 建壳戸建住宅          | 1                               | 0.87     | 2.8                       | 0.99                       | _                                           | 2024                          | 報告済                    | ₿ 詳細                             |         |
|     | □ 千代田区霞が関G(戸建住宅).pdf<br>○○○○○邸                                  | 建売戸建住宅          | 1                               | 0.87     | 2.8                       | 0.99                       | _                                           | 2024                          | 報告済                    | ₿ 詳細                             |         |
|     | <ul> <li>□ 千代田区霞が関H(戸建住宅).pdf</li> <li>○○○○邸</li> </ul>         | 建売戸建住宅          | 1                               | 0.87     | 2.8                       | 0.99                       | _                                           | 2024                          | 報告済                    | «-утора<br>1                     |         |

 

 1 検索フィールド
 ※画面が小さい場合、「検索オプション」からより詳細な検索が可能です。

 2 ファイル数 / 戸数 / 平均 BEI
 表示中の物件の情報を表示します。

 3 物件登録
 物件を新しく登録します。

 4 一覧 CSV ダウンロード
 表示中の情報を CSV 形式でダウンロードします。 (選択中は選択した物件の情報のみ)

 5 物件一覧
 1ページにつき 100 件、登録された物件の情報を表示しています。

 6 詳細ボタン
 物件の算定結果 PDF 等 詳細情報を表示します。

以下は一覧から物件を選択した時に表示されます

選択した物件の一括削除

選択した物件を削除できます。

#### 物件の登録

設置の可否

設置が困難な理由

その他理由の詳細

#### 登録開始前に、住宅種別、年度、および報告方法の状況を確認しましょう。

「住宅種別」で「建売戸建住宅」または「注文戸建住宅」が選択され、かつ、年度が「2025」以降の場合は太陽光発電設備の設置 状況についても確認します。

|                | 選択肢                                  | 確認方法                                                 |
|----------------|--------------------------------------|------------------------------------------------------|
| 住宅種別           | 「建売戸建住宅」                             | 算定結果 PDF の1ページ目「(1) 住宅タイプの名称(建て方)」と                  |
|                | 「注文戸建住宅」                             | いう項目で「戸建住宅」か「共同住宅」かを確認できます。                          |
|                | 「賃貸アパート」                             |                                                      |
|                | 「分譲マンション」                            |                                                      |
| 年度             | ラジオボタンで選択                            | 対象物件に「確認済証が交付された」年度のこと。                              |
| 報告方法           | 「報告方法i」                              | 貴社がどちらの方法でファイルを提出するかご確認ください。                         |
|                | 「報告方法 ii 」                           | (※P.9「報告方法の違い」を参照)                                   |
|                |                                      |                                                      |
| 以下は「住宅種別」で「建   | 『売戸建住宅』 または「注文戸建住宅                   | 3」が選択され、かつ、年度が「2025」以降の場合に表示されます。                    |
| 太陽光発電設備<br>の設置 | 「設置しない」<br>「設置する」                    | 登録する物件に太陽光発電設備が設置されているかご確認くだ<br>さい。                  |
| 太陽光発電設備        | ーーーーーーーーーーーーーーーーーーーーーーーーーーーーーーーーーーーー | 」 太陽光発電設備を設置しない場合、その判断により近い状況は<br>どちらかであったか、ご確認ください。 |

ここでは住宅種別が「建売戸建住宅」、報告方法が「報告方法i」、年度が「2025」の場合の手順を例と して説明します。

|           |                                    |         |      |                           |                       |       |               |       |          | 0.0.7/  |
|-----------|------------------------------------|---------|------|---------------------------|-----------------------|-------|---------------|-------|----------|---------|
| 報告<br>主題別 |                                    | ニ 検索ナブル | 2748 | # 20 73                   | da                    | 戸数 13 | 23 戸 平均861 () | .99 ( | _<br>⊕ # | 的件登録    |
|           | 1-20 >                             |         |      |                           | 071                   |       |               |       | .∉ csv   | ダウンロード  |
|           | ファイル名<br>住宅タイプの名称                  | 住宅種別    | 戸数   | U <sub>A</sub><br>[W/miK] | η <sub>AC</sub><br>[] | BEI   | 太陽光発電設備       | 年度    | 報告       | 操作      |
| 0         | 千代田区霞が関A(戸建住宅).pdf<br>○○○○◎        | 建売戸建住宅  | 1    | 0.87                      | 2.8                   | 0.99  | 設置しない         | 2025  | 未報告      | 白詳細     |
| 0         | 千代田区霞が関B(戸建住宅).pdf<br>○○○○◎        | 建売戸建住宅  | 1    | 0.87                      | 2.8                   | 0.99  | 設置しない         | 2025  | 未報告      | ₿ 詳細    |
| 0         | 千代田区霞が開C(戸建住宅).pdf<br>○○○○◎        | 建売戸建住宅  | 1    | 0.87                      | 2.8                   | 0.99  | -             | 2025  | 未報告      | 0詳細     |
|           | 千代田区霞が関D(分譲マンション)[10].pdf<br>○○○○忌 | 分譲マンション | 10   | 0.87                      | 2.8                   | 0.99  | -             | 2024  | 報告済      | 白詳細     |
|           | 千代田区霞が関E(分譲マンション)[20].pdf<br>○○○○◎ | 分譲マンション | 20   | 0.87                      | 2.8                   | 0.99  | -             | 2024  | 報告済      | 白詳細     |
| 0         | 千代田区霞が関F(戸建住宅).pdf<br>○○○○◎        | 建壳戸建住宅  | 1    | 0.87                      | 2.8                   | 0.99  | -             | 2024  | 報告済      | ₿ 詳細    |
| 0         | 千代田区霞が関G(戸建住宅).pdf<br>〇〇〇〇章        | 建壳戸建住宅  | 1    | 0.87                      | 2.8                   | 0.99  | -             | 2024  | 報告済      | 0 詳細    |
| 0         | 千代田区霞が関H(戸建住宅).pdf                 | 建壳戸建住宅  | 1    | 0.87                      | 2.8                   | 0.99  | -             | 2024  | 報告済      | ~~970P~ |

リストで選択

自由記述テキスト入力

### 1.

くは P.14 をご覧ください)

「物件登録」ボタンをクリックして 開始します。

太陽光発電設備の設置が困難な理由をご確認ください。(詳し

太陽光発電設備の設置が困難な理由について上記に当てはまる

項目がない場合、どのような理由があるかご確認ください。

3

| 住宅トップランナー報告ジ | レステム                                                     |                                                                                    | <b>合</b><br>成金用物件 | <b>经</b><br>不留物件 | 2<br>**** | <br>€↑ | <b>⑦</b><br>使い方 | 8 |
|--------------|----------------------------------------------------------|------------------------------------------------------------------------------------|-------------------|------------------|-----------|--------|-----------------|---|
|              |                                                          | 物件登録                                                                               |                   |                  |           |        |                 |   |
|              | ≞ 住宅種別 ■<br>留<br>留                                       | <ul> <li>建売戸建住宅 ○注文戸建住宅</li> <li>分譲マンション</li> <li>総合対象となる物件の住宅運営を選択して下さ</li> </ul> | ○賃貸<br>い。         | アパート             |           |        |                 |   |
|              | 年度                                                       | 〇 2024 ● 2025<br>総合対象となる物件の「確認済証が交付された                                             | 」年度を選択して          | てんださい。           |           |        |                 |   |
|              | 報告方法                                                     | <ul> <li>● 報告方法i ○ 報告方法ii</li> <li>報告方法iiを送訳した場合はファイル名末尾が</li> </ul>               | (戸数)であること         | :をご確認下さい         |           |        |                 |   |
|              | 大陽光発電設備 O<br>大陽光発電設備 O<br>大陽光発電設備の<br>設置                 | <ul> <li>         ・設置しない         ・         ・         ・</li></ul>                   | ている必要があり          | 124.             |           |        |                 |   |
|              | 支援<br>支援<br>支援<br>支援<br>支援<br>支援<br>支援<br>支援<br>支援<br>支援 | <ul> <li>         ・設置は可能であるが設置しない         ・設置が困難である     </li> </ul>                |                   |                  |           |        |                 |   |
| く 戻る         | 設置が困難な理由                                                 | 関係法令等の規制                                                                           |                   |                  |           |        |                 |   |

### 報告方法の違い

### 2.

「住宅種別」「年度」「報告方法」 を入力します。

「住宅種別」で「建売戸建」また は「注文戸建」が選択され、かつ、 年度が「2025」以降の場合、「太 陽光設置状況」の入力も必要です。

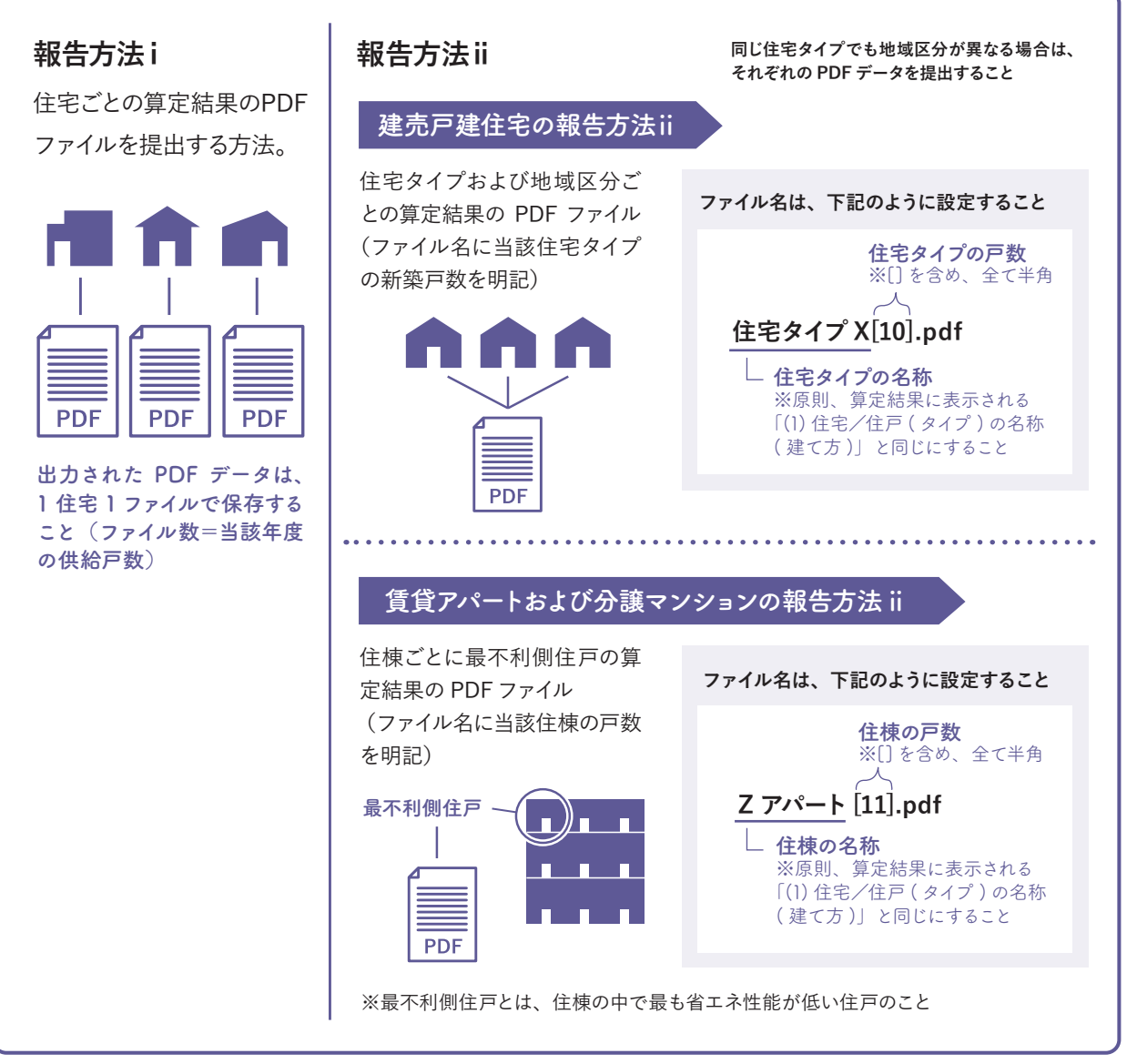

※注文戸建住宅の場合、報告方法iiは選択できません。

※省エネ計算結果登録システムからの登録は報告方法 iのみです。

3

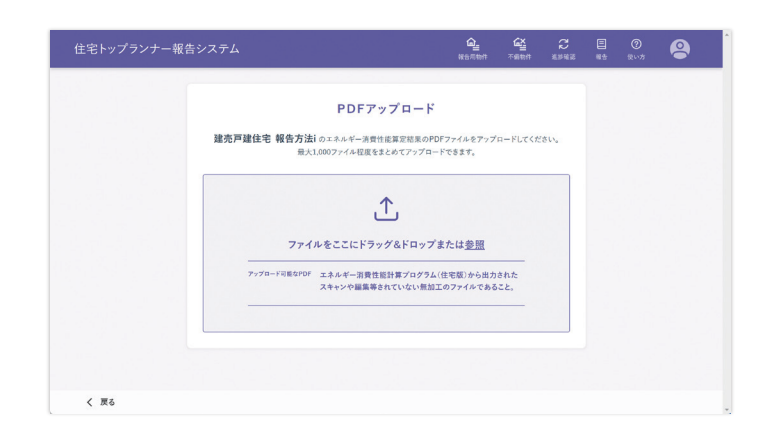

### 3.

算定結果 PDF ファイルをアップ ロードします。

同じ建て方・年度・報告方法・太 陽光発電設備の設置状況\*の物件 をまとめて 1000 ファイルまでアッ プロードできます。

※太陽光発電設備の設置状況は「住宅種別」で「建売戸建」または「注文戸建」 が選択され、かつ、年度が「2025」以降 の場合のみ該当します。

| 住宅トップランナー報告システム | 1<br>942   | <b>合</b><br>2月99年 | <b>G∑</b><br>⊼∰th# | C<br>APRE | 日<br>663 | ⑦<br>使い方 | 8 |
|-----------------|------------|-------------------|--------------------|-----------|----------|----------|---|
| 物件登翁            | 人進捗確認      |                   |                    |           |          |          |   |
| 7.7             | ータス        |                   |                    |           |          |          |   |
| C i             | 進行中        |                   |                    |           |          |          |   |
|                 |            |                   |                    |           |          |          |   |
| 道行              | 亍状況        |                   |                    |           |          |          |   |
| 处理演习            | * 0 / 総計 1 |                   |                    |           |          |          |   |
|                 |            |                   |                    |           |          |          |   |
| く 戻る            |            |                   |                    |           |          |          |   |

| 住宅トップランナー報告システム |             |                                 | <b>企</b><br>報告用物件 | <b>≦</b><br>不易執件 | 2<br>8948 | 日<br>報告 | ⑦<br><sup>使い方</sup> | 9 |
|-----------------|-------------|---------------------------------|-------------------|------------------|-----------|---------|---------------------|---|
|                 |             | 物件登録進捗確認<br>ステータス               |                   |                  |           |         |                     |   |
|                 | 報告用地件数<br>1 | 登録結果                            | 不備物件数             |                  |           |         |                     |   |
|                 |             | <ul> <li>⑦ PDF7ァイル追加</li> </ul> |                   |                  |           |         |                     |   |
| く 戻る            |             |                                 |                   |                  |           |         |                     |   |

物件登録は完了です。 おつかれさまでした。

### 物件登録中...

「進捗確認」ページに進捗が表示 されます。ファイル数が多い場合、 アップロードや登録に時間がかか る場合があります。

ブラウザを閉じても登録は進 行します。

次の物件を登録する場合は、 進行中の物件登録が完了して から登録します。

### 4.

物件登録が完了すると「進捗確認」 ページのステータスが「完了」に なります。

#### 不備がなかった物件

「報告用物件」ページから登録済み の物件を確認できます。

#### 不備があった物件

「不備物件」ページから不備の理 由を確認してください。必要に応 じて削除、改めて物件を登録して ください。

#### 不備ファイルの理由の例

不備ファイルの理由として以下の例があります。

| ップランナー報告システム                                |             |      |                                  | 報告用物件               | <b>佔≚</b><br>不備物件 | 2<br>進沙確認        | 観告      | ⑦<br>使い方        |
|---------------------------------------------|-------------|------|----------------------------------|---------------------|-------------------|------------------|---------|-----------------|
| 斥備物件一覧●                                     |             |      |                                  |                     |                   |                  | ファイル製   | な 290 ファイル      |
| 宅種別<br>□建売戸建住宅 □注文戸建住宅 □賃貸アパー               | ト □ 分譲マンション | 主 検索 | ネプション 検索条件リ                      | セット                 |                   |                  |         |                 |
| 1 - 290 >                                   |             |      |                                  |                     |                   |                  | . v csv | ダウンロード          |
| <ul> <li>ファイル名</li> <li>住宅タイプの名称</li> </ul> | 住宅種別        | 戸数   | 不備理由                             |                     |                   |                  | 年度      | 操作              |
| HousePDF.pdf                                | 建壳戸建住宅      | -    | 物件情報の登録に失則<br>除し再度物件登録をお         | 收しました。申し<br>3願いします。 | 、訳ありません           | んが物件を削           | 2024    | □ 詳細            |
| HousePDF.pdf                                | 建壳戸建住宅      | -    | 物件情報の登録に失則<br>除し再度物件登録をお         | 收しました。申し<br>5願いします。 | 、訳ありません           | んが物件を削           | 2024    | ◎ 詳細            |
| HousePDF.pdf                                | 建壳戸建住宅      | -    | 物件情報の登録に失り<br>除し再度物件登録をま         | 收しました。申し<br>3願いします。 | 、訳ありません           | んが物件を削           | 2024    | □ 詳細            |
| □ report_kodate.pdf<br>○○○○邸                | 建壳戸建住宅      | -    | 気候風土適応住宅版(                       | は対象外です。             |                   |                  | 2024    | ₿ 詳細            |
| □ report_kyodo.pdf<br>○○○○膨                 | 建壳戸建住宅      | -    | 選択された「住宅種別」<br>み合わせが正しくあり<br>です。 | 」とPDFファイ<br>ません。気候ノ | ルの「住宅の<br>風土適応住宅  | 建て方」の組<br>版は対象外  | 2024    | ₿ 詳細            |
| エラーサンプル_共同住宅_報告方法<br>1.pdf<br>〇〇〇〇邸         | 建壳戸建住宅      |      | 選択された「住宅種別<br>み合わせが正しくあり<br>です。  | 」とPDFファイ<br>ません。気候  | ルの「住宅の<br>風土適応住宅  | 建て方」の組<br>3版は対象外 | 2024    | ● 詳細<br>ページTOPへ |
| エラーサンプル_共同住宅_報告方法                           |             |      | 源現された「住宅講別」                      | LEDE 774            | しの「住宅の            | 建て古しの組           |         | $\uparrow$      |

・一次エネルギー消費量計算結果(住宅版)」ファイルではない、もしくは加工されたファイルです。

・入力された「住宅種別」と PDF の「住宅の建て方」が一致しません。

・「太陽光発電設備の設置」で「設置する / 設置しない」が入力されましたが、アップロードされた PDF の「太陽光発電設備」は「設置しない / 設置する」が指定されています。入力情報と登録 内容が一致しません。

・β版の PDF は対象外です。

・気候風土適応住宅版は対象外です。

・報告方法 ii の場合のファイル名が不適切です。

録

3

#### 報告の手順

#### 事前準備

- ・住宅トップランナー制度の概要(https://www.mlit.go.jp/jutakukentiku/house/jutakukentiku\_house\_tk4\_000021.html)
   から報告受付期間をご確認ください。
- ・報告用物件一覧から報告する「住宅種別」、「報告方法」、「年度」でフィルターをかけ、 報告予定の新築戸数と違いがないか確認してください。

#### 新築戸数について

物件登録

#### プログラム算定結果により報告する住戸の場合

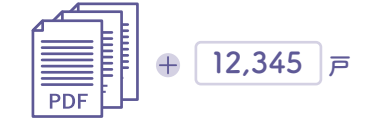

「プログラム算定結果により報告する戸数」は報告用物件一覧に 登録された該当する「住宅種別」、「報告方法」、「年度」の戸数 と同数となります。

#### 誘導仕様基準により報告する住戸の場合

戸数の入力

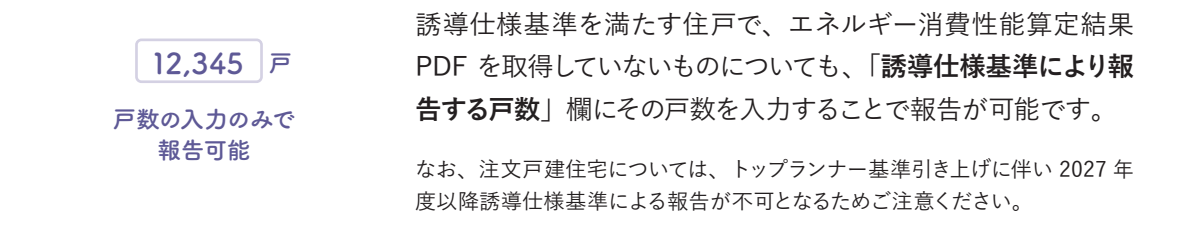

#### JV により供給した住宅の考え方(分譲マンション)

JV (共同企業体) により供給した住宅に ついては、下記の取り扱いとしています。 報告対象への該当有無を判断する年間供 給戸数については、JV への出資比率を加 味した戸数により判断します(右図)。 なお、幹事社・非幹事社の別は問いませ ん(非幹事社であっても年間供給戸数に カウントする必要があります)。 ただし、TR 報告システムにおいては、自 社が出資している JV により供給した全て の住宅を登録・報告してください。

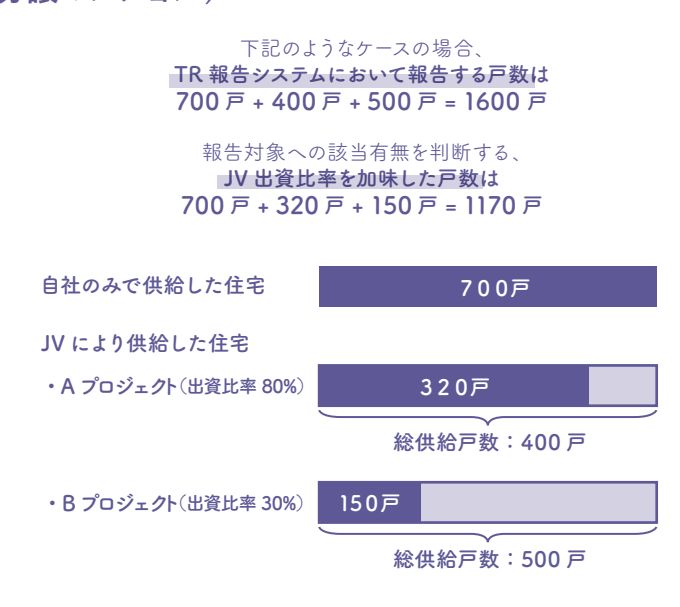

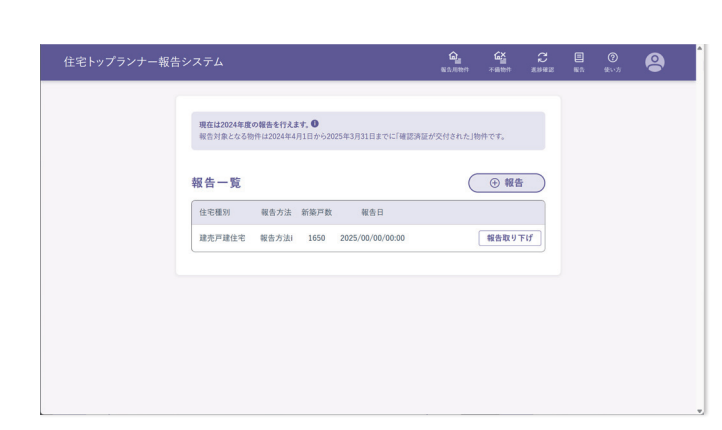

| 住宅トップランナー報告シス  | テム                                        |                                     | 6 <u>6</u><br>80.000 | <b>G≧</b><br>⊼@thtt | C2 #8#8 | <b>②</b><br>供い方 | 8 |
|----------------|-------------------------------------------|-------------------------------------|----------------------|---------------------|---------|-----------------|---|
| 49<br>40<br>11 | 【 <b>告</b><br>告する住宅種別,報告方3<br>業者情報の変更は事業者 | 去,新族戸数を入力してください。<br>(情報画面から変更を行えます。 |                      |                     |         |                 |   |
|                | 会社名                                       | 株式会社例山エンジニア建設                       |                      |                     |         |                 |   |
| 1              | 代表者役職                                     | 代表取締役                               |                      |                     |         |                 |   |
|                | 代表者名                                      | 例山 建                                |                      |                     |         |                 |   |
|                | 担当者名                                      | 例山 正司                               |                      |                     |         |                 |   |
|                | TEL                                       | 031000000                           |                      |                     |         |                 |   |
|                | 郵便番号/住所                                   | 〒0000000 東京都中央区上山中町下野               | 一丁目1234-1            |                     |         |                 |   |
| _              | メールアドレス                                   | sample@mail.address                 |                      |                     |         |                 |   |
| く戻る            | 年度                                        | 2024年度                              |                      |                     |         |                 |   |

### 1.

事前準備が完了したら「報告」ペー ジの「報告」ボタンから報告を開 始します。

### 2.

住宅種別・報告方法ごとに報告を 行います。

### 新築戸数の入力

「プログラム算定結果により報告す る戸数」と「誘導仕様基準により 報告する戸数」をそれぞれ入力し ます。

分譲マンションの報告では「JV 出 資比率を加味した戸数」も入力し ます。

#### 太陽光発電設備設置状況に 関するアンケート

建売戸建住宅・注文戸建住宅に ついては、太陽光発電設備設置状 況をご回答ください。(詳しくは次 ページ)

### 太陽光発電設備設置状況の報告方法(2025年度報告)

建売戸建住宅・注文戸建住宅については太陽光発電設備設置率が目標として定められています。ただし、設置が困難な住宅についてはその全部または一部をのぞくことが可能です。 (建築物エネルギー消費性能基準等を定める省令第八条第四項、第九条の二第四項)

これについて、2025 年度報告(2024 年度供給分)では下記の通り、TR 報告システムの報告画面上では 10 戸 単位の概数での入力が可能です。該当する理由が複数ある住戸の場合は、主な理由を1つ選択してください。

| 項目                                                                       | 定義                                                                                     |
|--------------------------------------------------------------------------|----------------------------------------------------------------------------------------|
| ①北側斜線+狭小地                                                                | 敷地面積 85 平米未満の住宅、かつ建築基準法第 56 条第1項第3号の<br>規定により建築物の各部分の高さの最高限度が定められた地域内に建て<br>られた住宅      |
|                                                                          | 建築基準法施行令第86条第3項の規定による垂直積雪量が1メートル<br>以上の地域内に建てられた住宅                                     |
| ③高度制限                                                                    | 敷地面積 85 平米未満の住宅であって、建築基準法第 58 条の規定により高度地区が定められた地域内において各部分の高さの最高限度が定め<br>られた地域内に建てられた住宅 |
| ④日影規制                                                                    | 建築基準法第56条の2の規定により、地方公共団体の条例で指定する<br>区域内で北側に高さ制限を受ける住宅                                  |
| ⑤日照条件                                                                    | 周囲に高層の建築物や傾斜地があり、日照条件が著しく低下する可能性<br>のある住宅                                              |
| ⑥関係法令等の規制                                                                | 景観法に基づく景観地区等、建築物の形態・意匠について一定のルール<br>が課せられており、太陽光発電設備の設置が困難な住宅                          |
|                                                                          | 周囲より低い住宅や隣地と高低差がある住宅等で、太陽光発電設備を設<br>置した場合に隣接する住戸に光害を与える可能性があると判断する住宅                   |
| <ul> <li>⑧台風災害又は風速制限</li> <li>⑨塩害</li> <li>⑩降灰</li> <li>⑪標高制限</li> </ul> | 太陽光発電設備メーカー等における保証対象外の地域に建てられた住宅                                                       |
| 迎その他理由(理由を記入)                                                            | 上記以外(自由記述)                                                                             |

#### (参考)太陽光発電設備設置率の考え方

建売戸建・注文戸建については太陽光発電設備設置率が目標として定められています。ただし、設置が困難な住宅についてはその全部または一部をのぞくことが可能です。(建築物エネルギー消費性能基準等を定める省令第八条第四項、第九条の二第四項)

これについて、下記 4 通りの計算が全て認められていますが、 TR 報告システム上は「考え方 1」・「考え方 3」による報告方 法のみを想定しています(入力いただいた戸数をもとに自動で計算)。 これは、「考え方 2」・「考え方 4」による計算結果はそれぞれ「考 え方 1」・「考え方 3」による計算結果と比較して常に小さな値 となるほか、②部分の把握に要する手間が大きく、あえて算出 する必要は無いと考えられるためです。

#### 設置が困難な住宅を除かない

考え方1: (①+2) / (①+2+3+4)

| 一部を除く | 考え方2:①/(①+③+④)        |
|-------|-----------------------|
|       | 考え方3: (①+②) / (①+②+④) |

**全部を除く**考え方4: ①/(①+④)

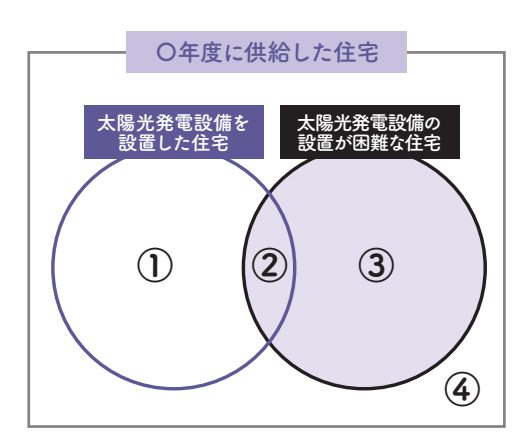

| 住宅トップランナー報告 | システム                      | s                                                   | <b>6</b><br>15.886   | <b>€≧</b><br>⊼iliten        | C2<br>MHHE | (1)<br>1615 | <b>②</b><br>後い方 | 9 |
|-------------|---------------------------|-----------------------------------------------------|----------------------|-----------------------------|------------|-------------|-----------------|---|
|             | 報告完了                      |                                                     |                      |                             |            |             |                 |   |
|             | ·<br>·<br>· 会社名           | 以下の内容で報告を受け付けました。<br>株式会社例山エンジニア建設                  |                      |                             |            |             |                 |   |
|             | (株式)<br>(代表者役職<br>(代表者名   | 代表取締役<br>例山 建                                       |                      |                             |            |             |                 |   |
|             | 担当者名<br>TEL               | 例山 正司<br>031000000                                  |                      |                             |            |             |                 |   |
|             | 郵便番号/住所<br>メールアドレス        | 〒0000000 東京都中央区上山中町下野一丁目<br>sample@mail.address     | ≣1234-1              |                             |            |             |                 |   |
| く 一覧へ戻る     | # 年度<br>計                 | 2024年度                                              |                      |                             | _          |             |                 |   |
|             |                           |                                                     |                      |                             |            |             |                 |   |
| 住宅トップランナー報告 | システム                      | ĸ                                                   | <b>6_</b><br>2.81990 | <mark>کے</mark><br>Till thr | C<br>XBRE  | 813<br>813  | <b>②</b><br>使い方 | 8 |
|             | 現在は2024年度の報<br>報告対象となる物件は | <b>春を行えます。●</b><br>2024年4月1日から2025年3月31日までに「確認時証が交付 | 付された」物               | 件です。                        |            |             |                 |   |
|             | 報告一覧                      |                                                     | $\subset$            | ④ 報告                        |            |             |                 |   |

報告取り下げ

住宅種別 報告方法 新築戸数 報告日 建売戸達住宅 報告方法: 1650 2025/00/00/00:0

### 3.

入力内容を確認し、「報告する」 をクリックすると報告が完了しま す。報告一覧からも報告済みの内 容を確認できます。

### 4.

報告一覧画面で報告した内容を確認できます。

### 報告の取り下げ

| 住宅トップランナ・ | -報告シス           | 74                                    |                                |        | <u>۾</u> | 2<br>1892 | ⊞<br>≅↑ | 81.15 | 8 |
|-----------|-----------------|---------------------------------------|--------------------------------|--------|----------|-----------|---------|-------|---|
|           | 報<br>以77<br>月1日 | 告取り下げ<br>の 個点を取り下げます。<br>の 物件に会て 系統自動 | 4.264月1月。                      |        |          |           |         |       |   |
|           |                 | 会社名                                   | 株式会社例由エンジニア建設                  |        |          |           |         |       |   |
|           | -               | 代表者役職                                 | 代表取締役                          |        |          |           |         |       |   |
|           |                 | 代表者名                                  | 例山 躍                           |        |          |           |         |       |   |
|           |                 | 2843                                  | 例山正司                           |        |          |           |         |       |   |
|           |                 | TEL                                   | 031000000                      |        |          |           |         |       |   |
|           |                 | 假使昏号/往所                               | <b>〒000000 東京都中央区上山中町下野一丁目</b> | 1234-1 |          |           |         |       |   |
|           |                 | メールアドレス                               | sample@mail.address            |        |          |           |         |       |   |
|           |                 | 84                                    | 2024年度                         |        |          |           |         |       |   |
| < 戻る      |                 | 0.0.000                               |                                |        |          |           |         |       |   |

報告済みの内容に訂正がある場合は「報告の 取り下げ」をし、改めて報告を行います。こ の時、報告が取り下げられた住宅種別、報告 方法に該当する報告済みの全ての物件が未報 告扱いになります。報告が必要な場合は報告 期間内に、再度住宅種別、報告方法ごとにす べての物件を報告してください。

#### トップランナー連携機能とは

省エネ計算結果登録システムから直接 住宅トップランナー報告システムに物件を登録する機能です。 当システムで登録した ID と 連携キー を使用して物件を紐づけることで、省エネ計算結果登録システムと当 システムに一度に登録が可能です。

#### こんな使い方を想定しています

支店や協力会社が作成・保持している「一次エネルギー消費量計算結果(住宅版)」ファ イルを省エネ計算結果登録システムへ登録する際に、当システムで登録した ID と 連携 キーを省エネ計算結果登録システムから入力することで住宅トップランナー報告システ ムへも同時に物件の登録ができます。

#### 連携機能活用イメージ

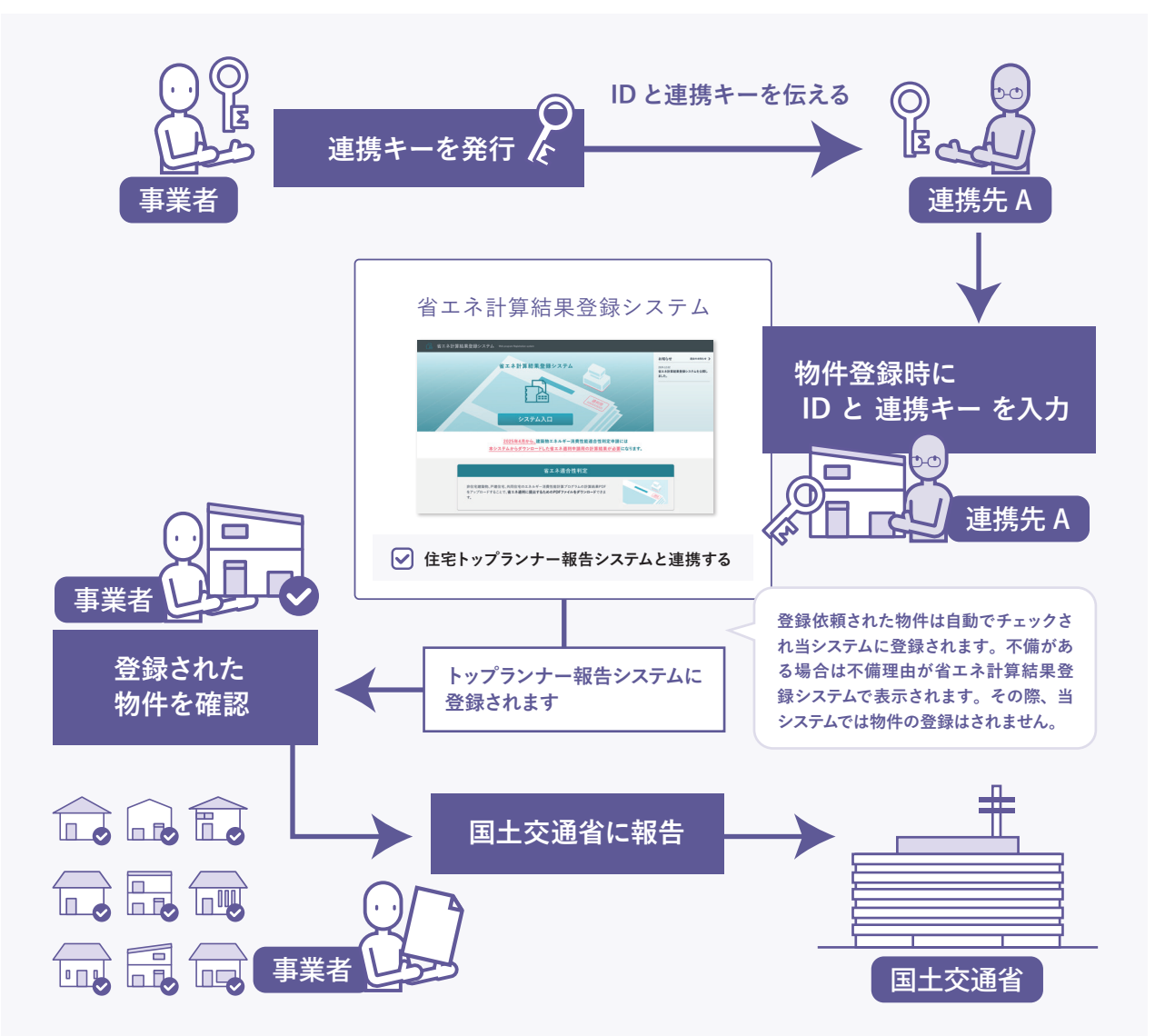

用

5

#### 連携先の登録

| 住宅トップランナー報告ジ | システム     |                    |                      | <b>اللہ</b><br>82.000                | <u>िंदू</u><br>रुद्धाः।। | C     | 8<br>1915 | ⑦<br>使い方 | 8 |
|--------------|----------|--------------------|----------------------|--------------------------------------|--------------------------|-------|-----------|----------|---|
|              | 事業者情報    | <b>#</b>           | 5情報変更 メールアド          | レス変更・                                | ベスワード変                   | E.    |           |          |   |
|              | 会社名      | 株式会社例山エンジェ         | 7建設                  |                                      |                          |       |           |          |   |
|              | ID       | reiyama1234567899  | 0ab                  |                                      |                          |       |           |          |   |
|              | 代表者役職    | 代表取締役              |                      |                                      |                          |       |           |          |   |
|              | 代表者名     | 例村建                |                      |                                      |                          |       |           |          |   |
|              | 担当者名     | 例山正司               |                      |                                      |                          |       |           |          |   |
|              | TEL      | 000-0000-0000      |                      |                                      |                          |       |           |          |   |
|              | 郵便番号/住所  | 〒000-000 東京都中非     | 央区上山中町下野1丁目1234      | -1                                   |                          |       |           |          |   |
|              | メールアドレス  | sample@mail.addres | 19                   |                                      |                          |       |           |          |   |
|              | 連携キー一覧   |                    |                      | <ul> <li>連携</li> <li>● 連携</li> </ul> | +-登録                     |       |           |          |   |
|              | -970     |                    | ichinomiva01         | -                                    | 81                       | là là |           |          |   |
|              | 二戸支店     |                    | ninohe02             | -                                    | 削                        | 6     |           |          |   |
|              | 水戸支店     |                    | mitoshiten03         | -                                    | 削                        | 18    |           |          |   |
|              | 四日市支店    |                    | yokkaichi04          | -                                    | 101                      | 6     |           |          |   |
|              | 五条河原第一支店 |                    | gojogawaradalichi_05 | -                                    | 110                      | 8     |           |          |   |

### 

| 住宅トップランナー報告 |                                        |                                                          |                    |        | <b>െ</b><br>ഒരുന്നുന | <b>िं</b> द्व<br>रुद्धाःग | ND HER | <b>₽</b><br>₩5 | 8 |
|-------------|----------------------------------------|----------------------------------------------------------|--------------------|--------|----------------------|---------------------------|--------|----------------|---|
|             | 連携十<br>建時中-53<br>建時登録す。<br>登録名<br>建時中- | ー登録完了<br>2頃にほした。<br>全楽 事務所に以下の選<br>七尾支店<br>nanaoshiten07 | (\$ ⊐۲− <b>7</b> 5 | ₩.<br> | -Fizəv-Li            | ει <i>κ</i> ,             |        |                |   |
| く 一覧に戻る     |                                        |                                                          |                    |        |                      |                           |        |                |   |

### 1.

事業者情報画面から「連携キー 登録」をクリックします。

### 2.

登録名、連携キーを入力し、「登 録する」をクリックします。

### 3.

登録内容を確認し、連携キーをコ ピーします。この連携キーを連携 ユーザーにお伝えください。省エ ネ計算結果登録システムで計算結 果を登録する際に必要となります。

### [連携ユーザー]省エネ計算結果登録システムへの計算結果登録

|                                              | 登録するデータに省エネ通判に提出するための最終的な計算結果です。                                           |
|----------------------------------------------|----------------------------------------------------------------------------|
| 省エネ適判申請用計算                                   | 結果PDFの作成                                                                   |
| 下記の必要な项目について入力してくた<br>の計算書を作成することができます。      | い。エネルギー消費性能計算プログラムで出力した計算書(計算結果 PDF)をアップロードすることで、省エネ通利申目                   |
| 計算プログラム区分1                                   | ◎ ● エネルギー消費性能計算プログラム(住宅版)                                                  |
|                                              | ○エネルギー消費性能計算プログラム(非住宅版)                                                    |
|                                              | ○エネルギー消費性能計算プログラム 共同住宅等の計算結果集計プログラム                                        |
|                                              | 300-                                                                       |
| 住宅トップランナー報告システムへ<br>データ登録<br>住宅トップランナー新聞とは?  | ■デーク登録する ○デーク登録しない<br>※キレスケムから金銀作を多単数の法はし、但そことに実足結果のファイルを発出する力法(地質方法)のめです。 |
| 4 トップランナー連携 ID<br>モトッ<br>ップランナー連携 iD<br>連携キー | 2033 ID-E補助する                                                              |
| 7                                            |                                                                            |

|                            |                                                                      | 登録するデータは省エネ適利に提出するための最終的な計算結果です。                |  |
|----------------------------|----------------------------------------------------------------------|-------------------------------------------------|--|
| 登録<br>登録する<br>同じ物件<br>「省エネ | 内容の確認<br>データの情報をご確認ください。<br>の情報を複数回登録することができま<br>適利中請用PDF作成」ボタンをクリック | せんのでご注意ください。<br>するとプータが登録され、春工ネ連利中調用PDFが作成されます。 |  |
| 費録区分等                      | 計算プログラム区分1                                                           | エネルギー消費性報計算プログラム(住宅版)                           |  |
| <b>登録区</b> 分等              | 計算プログラム区分1<br>住宅種別                                                   | エネルギー活発性総計領プログラム(住宅街)<br>建汽戸達                   |  |
| 登録区分等                      | 計算プログラム区分1<br>住宅種別<br>気候風土遠応住宅                                       | エネルギー消費性総計算プログラム(住宅街)<br>建売戸建<br>未選択            |  |
| 登録区分等                      | 計算プログラム区分1<br>住宅億別<br>気候風土適応住宅<br>物件所在地                              | エネルギー消費性能計算プログラム(住宅街)<br>建売戸建<br>未選択<br>千葉成地市   |  |

| 省エネ計算結果登録システム Webper | ogram Registration system                                                                                                    |  |
|----------------------|----------------------------------------------------------------------------------------------------|--|
|                      | データ作成完了<br>〇<br>0 データの登録と遠合判定用PDFの作成                                                                                                    |  |
|                      | <ul> <li>O トップランナー制度への登録</li> <li>O 評価書・ラベルの作成</li> </ul>                                                                                                    |  |
|                      | 売入回会田DDEもだたいワードいただけます                                                                                                    |  |
|                      | active in the addition of a difference of a difference of a differen |  |

1.

連携ユーザーは省エネ計算結果登録 システムへの計算結果登録時に「住 宅トップランナー報告システムヘデー タ登録」で「データ登録する」を選 択します。ID・連携キーを入力し、 「ID を確認する」をクリックし確認し ます。対象年度、太陽光発電設備 の設置状況\*2を入力し、「入力内容 を確認する」をクリックします。

※1 省エネ計算結果登録システムからの 登録は、住宅ごとに算定結果のファイルを 提出する方法(報告方法i)のみです。

※2 太陽光発電設備の設置状況は「住宅 種別」で「建売戸建」または「注文戸建」 が選択された場合のみ表示されます。

### 2.

入力内容を確認し、「省エネ適判 用 PDF 作成」をクリックします。 データの作成が開始されます。

### 3.

完了画面が表示されます。 データ作成完了画面では必ず適合 判定用 PDF をダウンロードしてく ださい。(一度登録した計算結果データ を再登録することはできません)

| 801933 BB                                                                                                    |                               |                        |             |       |                                          | •   | 14 |  |  |
|----------------------------------------------------------------------------------------------------|-------------------------------|------------------------|-------------|-------|------------------------------------------|-----|----|--|--|
| 入力装置                                                                                                    | WARF, MARKING, MICHWOOD, MICH | - 201-0- AND FRANK DIE |             |       |                                          |     |    |  |  |
| 0.083                                                                                                    | 25/211                        | LOAD AND A             | 123.00      | STATE |                                          |     |    |  |  |
| 82.54                                                                                                    | 41.73                         | A REAL PROPERTY.       | COLUMN TO A |       | 1 10 10 10 10 10 10 10 10 10 10 10 10 10 |     |    |  |  |
| 78.                                                                                                    | 1 21                          |                        | -           |       |                                          | H 3 | 8  |  |  |
| ##244                                                                                                    |                               | -                      | 1.14        |       |                                          |     | 3  |  |  |
| 4.0                                                                                                    | 205                           | const parts            |             | anan. |                                          |     |    |  |  |
| 大局也來現設備設備設備設備                                                                                                    |                               |                        |             |       |                                          |     |    |  |  |
| ARAARDACOT                                                                                                    | 2000.01*                      |                        |             |       |                                          |     |    |  |  |
| AMAGENERS TO                                                                                                    | 447 MR19 MR                   |                        |             |       |                                          |     |    |  |  |
| ARCENDED DE LES CENTRE DE LES CENTRE DE LES | okrexalized                   |                        |             |       |                                          |     |    |  |  |
| < #4                                                                                                    |                               |                        |             |       |                                          |     |    |  |  |

### 住宅トップランナー報告システムで 登録内容を確認できます

連携登録された物件は住宅トップランナー報告システムの 「報告用物件」に表示されます。物件詳細画面では連携キー で登録済みの連携名が表示されます。

5

#### 物件登録関連

- **01-1** ファイル名に使ってはいけない文字はありますか?
- **▲1.1** システム上では特にありません。
- 01-2. 住宅種別や報告方法は登録後に修正できますか?
- **A1.7** できません。修正する場合は、該当ファイルを削除し、再度物件登録をしてください。
- **01-3** 算定結果 PDF を ZIP にまとめてアップロードすることはできますか?
- A1-3. できません。PDF ファイルとしてアップロードしてください。最大 1,000 ファイル程度をまとめ てアップロードできます。
- **01.4** アップロードしたファイルはどのように管理されますか?
- **Δ1.4** Google Cloud を利用しファイルアップロードの安全を確保しています。
- **01.5** 物件登録中に表示するタブを変えたり PC がスリープしたりしても問題ありませんか?
- A1-5. 問題ありません。
- Q1-6. PDF のアップロードで「申し訳ありませんが、サーバーでエラーが発生しました。現在、リク エストを処理できません。しばらくしてから再度お試しください。ご不便をおかけして申し訳あ りません。」と表示されます。
- A1-6. 「システムがサーバーエラー(「予期せぬエラーが発生しました」などのメッセージ)になる 場合はほとんどありませんが、万が一このようなメッセージが表示された場合、お手数です が以下の対応をお願いします。
  - 1. 時間をおいて再試行する:一時的な問題である可能性があります。数分間待ってから、 もう一度操作をお試しください。
  - 2. 恐れ入りますが、原因の調査と品質改善のため、お問い合わせフォームからご連絡くだ さい。再試行しても問題が解決しない場合は、詳細を確認するために、エラーが発生し た日時、操作内容、表示されたエラーメッセージなど、可能な限り詳しい情報をお知らせ ください。

お問い合わせフォームはこちら >

 $https://docs.google.com/forms/d/e/1FAIpQLScLcwbgx1uSxewrf9re1PvJ5W\_UfPeh5CqRapn9ayMSEw8GIw/viewform$ 

### 01.7. 物件登録中にタイムアウトしてしまいます。

A1-7. 物件登録の際にファイルサイズが大きいなどの理由でタイムアウトする場合があります。その 場合はアップロードしたファイルの中身やファイルサイズをご確認ください。「一次エネルギー 消費量計算結果(住宅版)」のファイルサイズはおおむね 100KB 以下です。

> また、 クラウドストレージ (Google Drive や Dropbox 等) にあるファイルをファイルマネー ジャー (Finder やエクスプローラー) から操作出来る状態で、ファイルマネージャーからクラウ ドストレージにあるファイルを選択してアップロードする時に時間がかかる場合があります。一 度ご利用の PC にクラウドストレージからダウンロードした後にアップロードし直してください。

- **Q1-8.** このシステムでは計算結果の適合判定もチェックされますか? 省エネ基準に不適合の場合は どこかに表示されますか?
- A1-8. されません。登録後、報告用物件一覧画面に平均 BEI が表示されますが、あくまで参考値となります。
- Q1-9. 報告方法iiにおいて、同じ住宅種別が1戸しかないものを含む場合、ファイル名の末尾を[1](ファ イル名を xxxxx[1].pdf)として登録可能ですか?別途報告方法iで登録するべきでしょうか?
- ▲1.9 報告方法iiとして登録可能です。

#### [1.10] 平均 BEI はどのように計算された値ですか?

- A1-10. 登録された各 PDF ファイルの設計一次エネルギー消費量(その他の設計一次エネルギー消費 量を除く) [GJ/yr] の合計と基準一次エネルギー消費量(その他の基準一次エネルギー消費 量を除く) [GJ/yr] の合計を用いて算出した値です。
- Q1-11. 「報告用物件一覧」「不備物件一覧」「物件詳細」の画面で、「設計一次エネルギー消費量」「基 準一次エネルギー消費量」「BEI」が「0.0」と表示されます。算定結果 PDF で表示されて いる値と異なっていますが、報告は問題なく行えるのでしょうか?
- A1-11. 問題ありません。Ver.3.0.0 より前の「エネルギー消費性能計算プログラム」で出力した算定 結果 PDF を使用する場合、「設計一次エネルギー消費量」「基準一次エネルギー消費量」 「BEI」の3項目は、値が「0.0」と表示されます。ただし、報告は問題なく行うことができます。

#### 不備理由関連

**0**2.1. 「「住宅種別」と「住宅の建て方」が一致しません。」という不備理由が表示されます。

**A2-1.** 本システムの画面上で選択された住宅種別とアップロードされたファイルの住宅の建て方が異なっています。削除し改めて登録してください。

問

6

20

- よくある質問
- **Q2-2** 「一次エネルギー消費量計算結果 (住宅版)」ファイルではない、もしくは加工されたファイ ルです。」という不備理由が表示されます。
- **A2-2.** アップロードされたファイルが「一次エネルギー消費量計算結果(住宅版)」のファイルではない、 またはスキャン等の加工がされたファイルです。削除し改めて登録してください。
- **①2.3** 「報告方法 ii の場合のファイル名が不適切です。」という不備理由が表示されます。
- A2-3. 報告方法として報告方法iiを選択した場合はファイル名の末尾に戸数の表記が必要です。詳細は P.9 をご覧ください。削除し改めて登録してください。
- **1**2.4. 「β版の PDF は対象外です。」という不備理由が表示されます。
- **A2-4.** 「エネルギー消費性能計算プログラム」の BETA 版から出力されたファイルは報告には使用できません。
- **0**2.5. 「気候風土適応住宅版は対象外です。」という不備理由が表示されます。
- **42.5** 「一次エネルギー消費量計算結果(気候風土適応住宅版)」のファイルは報告には使用できません。
- **02.6** 「想定外のエラーが発生しました。」という不備理由が表示されます。
- **A2-6** 物件登録中に想定外のエラーが発生しました。申し訳ありませんが、削除し改めて登録してください。

#### 連携機能関連

- 03.1. 連携キーは何件まで登録できますか?
- A3-1. 特に制限はありません。
- 03-2. 登録名・連携キーは変更できますか?
- A3.2. できません。変更が必要な場合は、不要な連携キーを削除し、新しい連携キーを作成してください。
- **○**3.3 支所の中で部門が分かれています。それぞれに連携キーを発行できますか?
- A3-3. できます。
- Q3-4. 物件を登録した後に、物件に紐づいた登録名・連携キーを報告事業者が変更することは可能ですか?
- **43.4** できません。変更が必要な場合は、該当する物件を削除し改めて登録してください。

#### 年次報告関連

## Q4-1. 建売戸建住宅、賃貸アパート、分譲マンションについて報告方法 i と報告方法 ii を併用する ことはできますか?

**A4-1.** 可能です。住宅トップランナー報告システムより、各報告方法についてそれぞれ報告を行って ください。

#### システム全般について

- 05.1 推奨環境を教えてください。
- A5-1. ・Chrome 最新バージョンのもの
  - J-I ・ Microsoft Edge 最新バージョンのもの

### **Q5-2.** 1つのアカウントに対し、同時に2人のユーザーがログインして作業することは可能でしょうか?

A5-2. 2つの部署で1つの ID を共有し、それぞれ同時に物件登録、登録済み物件の検索することが可能です。しかしながら、事業者情報の編集と報告については同時に行ってしまうとどちらか一方が優先されてしまう可能性があるため、それらの作業はどちらか一方の方が担当してください。

また、一方の方がメールアドレスまたはパスワードを変更した場合、もう一方の方は新しいメー ルアドレスとパスワードで再ログインが必要になります。

その他、住宅トップランナー制度に関する Q&A は、 以下の国土交通省 WEB サイト 住宅トップランナー制度の概要へ https://www.mlit.go.jp/jutakukentiku/house/jutakukentiku\_house\_tk4\_000021.html